# ファームウェアのアップグレード手順

## <u>ご注意!</u> 正常に動作できず故障の原因となります。

- ı アップデートファイルをダウンロード後、ZIPファイルを解凍します
- ı 全てのファイルをUSBフラッシュメモリーのルートフォルダにコピーします
- 」 ※ファイルが複数ある場合は全てのファイルをコピーして下さい

アップグレード手順

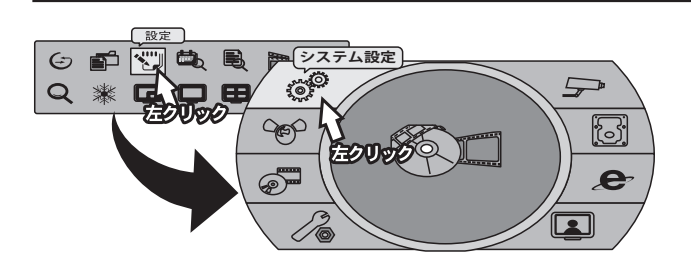

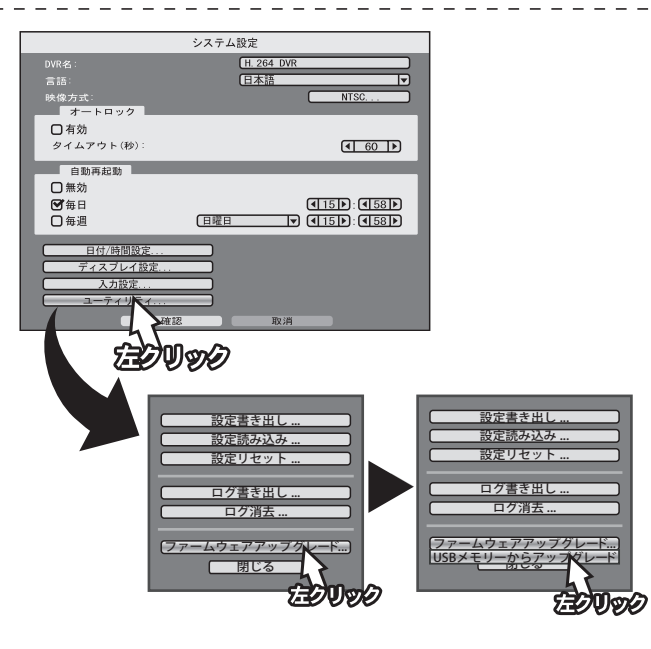

### <**1**>

ライブ画面から右クリックでメニューを開いていただき、「設 定」を左クリック、設定メニューが表示されたら「システム 設定」を選択します。

÷.

#### <**2**>

システム設定画面が表示されたら、ファームウェアデータが 入った USB メモリを録画機に接続して画面下のユーテリ ティーボタンをクリックで選択してください。

### < **3**>

ユーティリティーメニュー画面がポップアップされますので、 その中から「ファームウェアアップグレード」ボタンをクリッ クすると、「USB メモリーからアップグレード」と書かれた項 目が表示されるのでクリックしてください。

#### **〈4**〉

アップグレード画面が表示され、ファイル名と書かれた項目 に更新するファームウェアのファイル名が表示されますので、 ファイル名を確認した後に「確認」ボタンをクリックします。 システムをアップデートしますか?と表示されましたら「は い」をクリックします。

#### <**5**>

アップグレードが開始され、進行ゲージが 100% になるまで お待ちください。 100% に達すると自動的に録画機が再起動します。 再起動し終えたらアップグレード完了となります。ファーム の入った USB メモリを外してご利用ください。

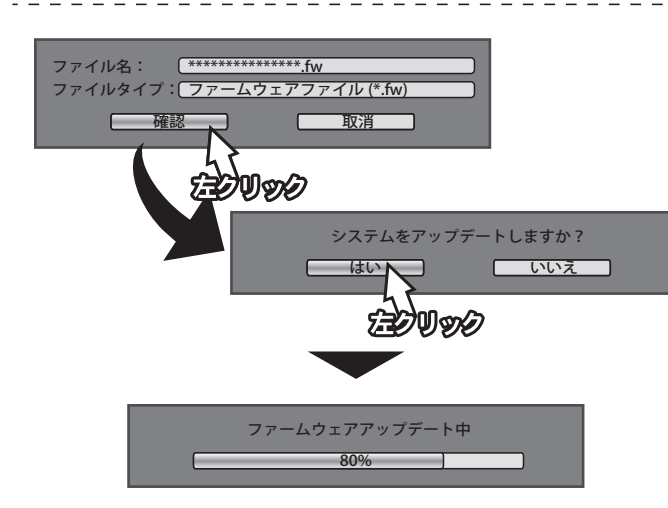

# アップグレード後の注意点

## Hard drive is faild と表示される場合

古いファームウェアから新しいファームウェアに更新を行った場合、録画データの互換性に問題があると「Hard drive is faild」というメッセージが表示される事がございます。 メッセージが表示された場合は、確認をクリック後、ハードディスクの初期化を行ってください。

 ■フォーマット手順
①ライブ画面から設定→ストレージ設定と開きます。
②ストレージ設定内に表示されている HDD 情報の右側になるチェックボックスへチェックを 入れ、フォーマットを左クリックします。フォーマットの確認メッセージが表示されるので、 はいを押してフォーマットします。
以上でフォーマット完了となります。
大切なデータが残っている場合は、ファームウェアを更新する前にバックアップを行ってくだ さい。